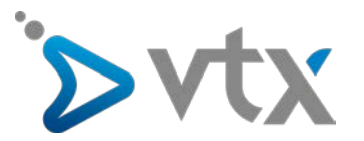

Configuration compte E-mail VTX sur Android (7.0)

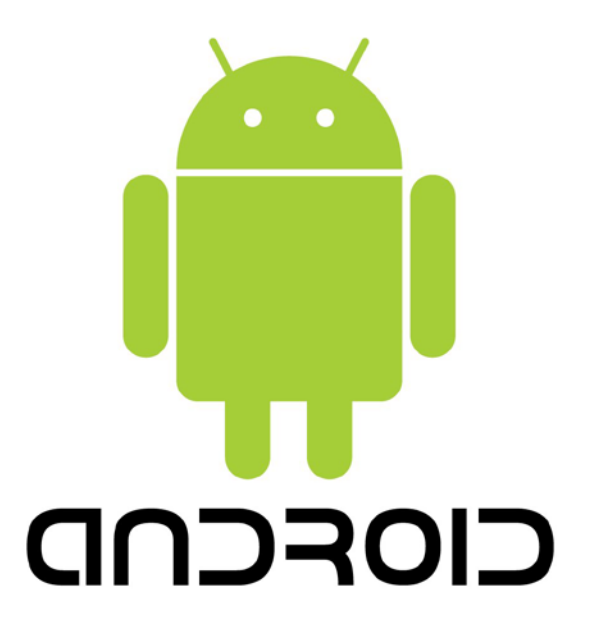

<u>Note</u>: Cette documentation utilise des comptes mail fictifs pour exemple, veillez donc à ne pas recopier les informations et à mettre celles propres à votre adresse mail.

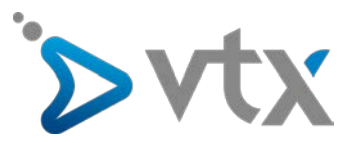

# 1. Aller sur « Paramètres » puis sur « Cloud et comptes ».

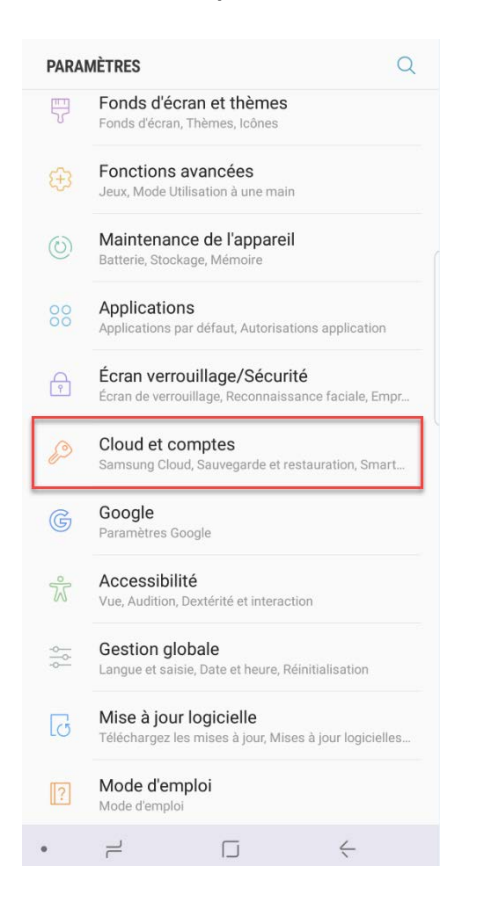

# 2. Appuyer sur « Comptes ».

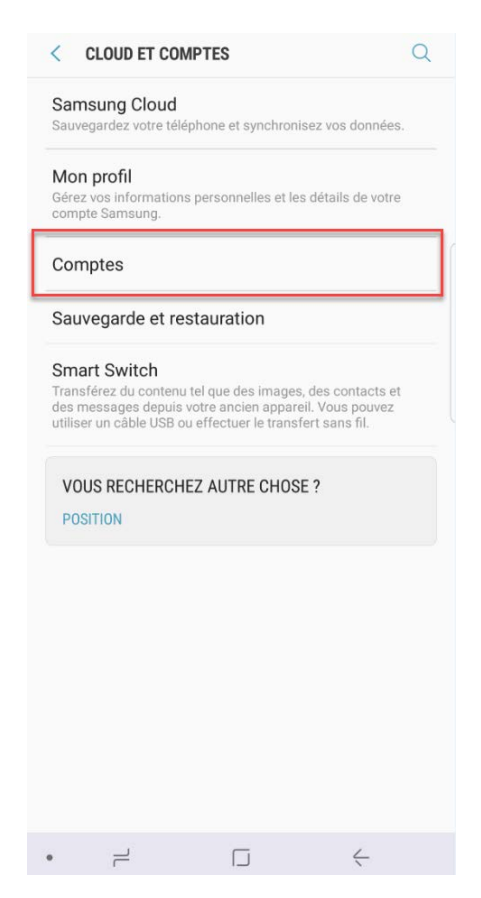

### 3. Appuyer sur « Ajouter un compte ».

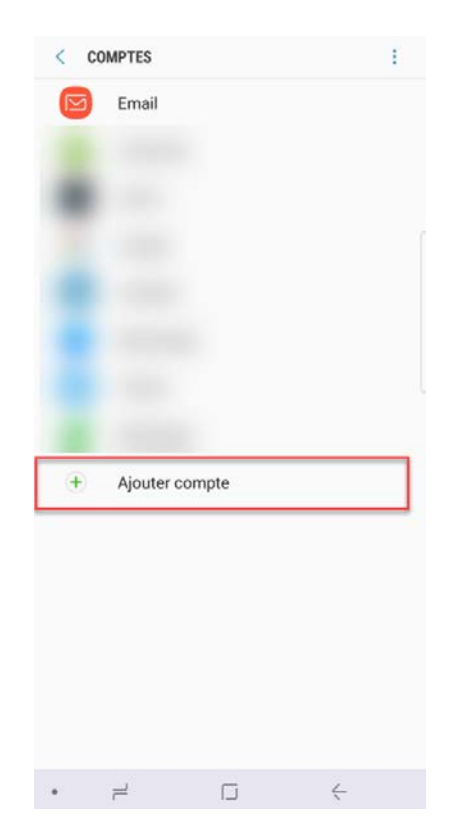

#### 4. Appuyer ensuite sur « Email ».

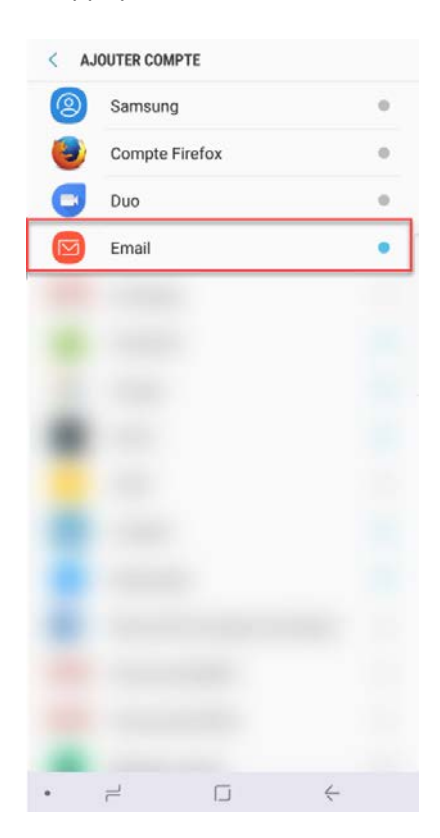

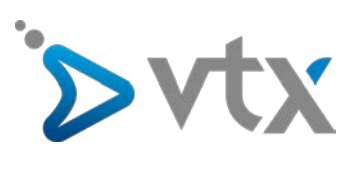

5. Saisir l'adresse e-mail ainsi que le mot de passe et appuyer sur « **Config manuelle** ».

|                  | sa            | ms                | un            | g(               | @te                | est     | doi              | ma        | ine    | .cł    | 1        |        |     |             |        |               |          |        |
|------------------|---------------|-------------------|---------------|------------------|--------------------|---------|------------------|-----------|--------|--------|----------|--------|-----|-------------|--------|---------------|----------|--------|
|                  |               |                   |               |                  |                    |         |                  |           |        |        |          |        |     |             |        |               |          |        |
| C                | )             | Afi<br>Dé<br>l'er | fic<br>fin    | he<br>ir<br>oi ( | r le<br>coi<br>d'e | -mi     | ot<br>ne<br>ails | de<br>cor | pa:    | te     | e<br>par | dé     | fai | ut          | pol    | ır            |          |        |
|                  |               |                   |               |                  |                    |         |                  |           | /      | 1      |          |        |     |             |        |               |          |        |
| с<br>1           |               | FIG I             | MA            | .NU              | JELI               | LE<br>4 | I                | 5         | I      | 6      |          | 7      |     | c<br>8      | ON     | NEX<br>9      | ION      | 0      |
| c<br>1<br>q      | DNI<br>2<br>V | Fig i<br>2<br>W   | MA            | NU<br>З          | JELI               | LE<br>4 | I                | 5<br>t    | I      | 6<br>z |          | 7<br>u |     | c<br>8<br>i | ON     | NEX<br>9<br>0 | ION      | 0<br>P |
| c<br>1<br>q      | DNI<br>2<br>V | FIG I<br>2<br>W   | MA            | NU<br>З          | d                  | LE<br>4 | f                | 5<br>t    | g      | 6<br>z | h        | 7<br>u | I   | c<br>8<br>i | :oni   | 9<br>0        | ION      | 0<br>P |
| 。<br>1<br>9<br>行 | ONI<br>2<br>V | FIG I<br>2<br>vv  | MA<br>::<br>: | 3<br>e           | JELI<br>d          | 4<br>r  | f<br>c           | 5<br>t    | g<br>v | 6<br>z | h        | 7<br>u | j   | с<br>8<br>і | k<br>m | 9<br>0        | ION<br>I | o<br>p |

# 6. Choisir « Compte IMAP ».

| samsung@test                   | domaine.ch                        |
|--------------------------------|-----------------------------------|
| •••••                          |                                   |
| Afficher le m                  | ot de passe                       |
| Définir comn<br>l'envoi d'e-ma | ne compte par défaut pour<br>ails |
| Sélect. le type                | de compte                         |
| Compte POP3                    |                                   |
| Compte IMAP                    |                                   |
| Microsoft Exch                 | hange ActiveSync                  |
|                                |                                   |
|                                |                                   |
|                                |                                   |
|                                |                                   |
|                                |                                   |
|                                |                                   |
|                                | CONNEXIO                          |

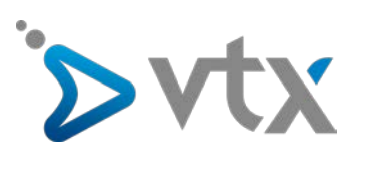

7. Saisir les informations de serveur entrant :

Nom d'utilisateur Mot de passe <u>Serveur entrant :</u> mail.vtx.ch/dompop.vtx.ch <u>Type de sécurité :</u> TLS <u>Port :</u> 143

| Adresse e-mail<br>samsung@testdomaine.ch<br>Nom d'utilisateur<br>ch.testdomaine.samsung<br>Mot de passe |           |
|----------------------------------------------------------------------------------------------------|-----------|
| samsung@testdomaine.ch<br>Nom d'utilisateur<br>ch.testdomaine.samsung<br>Mot de passe                   |           |
| Nom d'utilisateur<br>ch.testdomaine.samsung<br>Mot de passe                                             |           |
| ch.testdomaine.samsung<br>Mot de passe                                                                  |           |
| Mot de passe                                                                                            |           |
|                                                                                                    |           |
| •••••                                                                                                   |           |
| O Afficher le mot de passe                                                                              |           |
| SERVEUR ENTRANT                                                                                         |           |
| Serveur IMAP                                                                                            |           |
| dompop.vtx.ch                                                                                           |           |
| Type de sécurité                                                                                        |           |
| TLS 🔻                                                                                                   |           |
| Port                                                                                                    |           |
| 143                                                                                                    |           |
|                                                                                                    |           |
| SERVEUR SORTANT                                                                                         |           |
| Serveur SMTP                                                                                            |           |
| smtp.testdomaine.ch                                                                                     |           |
| Type de sécurité                                                                                        |           |
|                                                                                                    | CONNEXION |
|                                                                                                    | 1         |

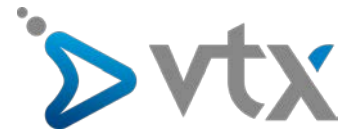

8. Saisir les informations de serveur sortant :

<u>Serveur SMTP :</u> smtp.vtx.ch/smtp-pro.vtx.ch <u>Type de sécurité :</u> TLS <u>Port :</u> 587 Activer l'**Authentification requise avant l'envoi d'e-mails** Nom d'utilisateur Mot de passe

Puis appuyer sur « **Connexion** ». Le compte est maintenant configuré sur votre téléphone.

| <   | CONFIG MANUELLE                        |
|-----|----------------------------------------|
|     | Serveur IMAP                           |
| (   | dompop.vtx.ch                          |
|     | Type de sécurité                       |
|     | TLS 🔻                                  |
| 1   | Port                                   |
|     | 143                                    |
| SEF | RVEUR SORTANT                          |
|     | Serveur SMTP                           |
| 1   | smtp-pro.vtx.ch                        |
|     | Type de sécurité                       |
|     | TLS 🔻                                  |
| 1   | Port                                   |
| 1   | 587                                    |
|     | Authentification requise avant l'envoi |
| 1   | Nom d'utilisateur                      |
| (   | ch.testdomaine.samsung                 |
| 1   | Mot de passe                           |
| (   | Afficher le mot de passe               |
|     | CONNEXION                              |
|     |                                        |

\* Vous trouvez ces informations en vous connectant avec votre adresse administrative sur notre plate-forme <a href="http://kiosk.vtx.ch">http://kiosk.vtx.ch</a> rubrique " Gérer vos adresses " puis sur « Consulter ».